# Ferroli СОИИЕСТ

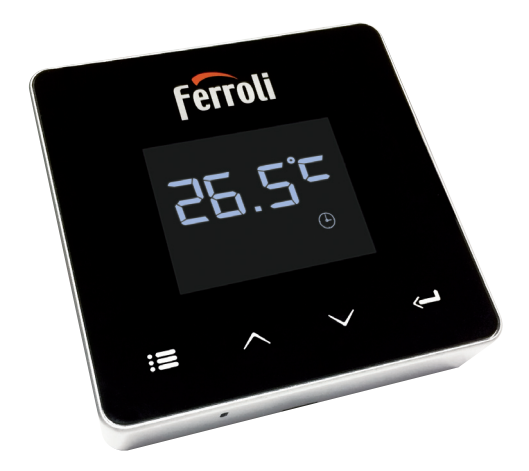

## **CEERI** Manual de instalare și utilizare

| 1.                                              | Prezentare104                                                                                                    |
|-------------------------------------------------|----------------------------------------------------------------------------------------------------|
| 2.                                              | Norme generale de siguranță 104                                                                                                    |
| 3.                                              | Clasa de control conform regulamentului ErP 104                                                                                                    |
| 4.                                              | Pentru instalator 105                                                                                                    |
| 4.1<br>4.2<br>4.3<br>4.4                        | Conţinut 105   Instalarea receptorului 106   Instalarea termostatului 108   Montarea suportului termostatului 109                                                                                                    |
| 5.                                              | Pentru utilizatorul final 110                                                                                                    |
| 5.1<br>5.2<br>5.3<br>5.3.1<br>5.4<br>5.5<br>5.6 | Butoane şi pictograme 110   Diagramă funcțională 112   Configurarea sistemului 113   Crearea contului 113   Configurarea RF (Receptor - Termostat) 113   Configurarea Wi-Fi (Receptor - Router) 114   APLICAȚIA COMMECT 115 |
| 5.6.1                                           | Modul manual                                                                                                    |
| 5.6.2<br>5.6.3<br>5.6.4                         | Modul "Programare saptamanala"                                                                                                    |
| 5.7                                             | Termostat                                                                                                    |
| 5.7.1<br>5.8                                    | Receptor                                                                                                    |
| 6.                                              | Specificații tehnice                                                                                                    |

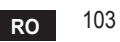

#### 1. PREZENTARE

Stimate client, vă mulțumim că ați ales termostatul inteligent CONNECT.

Acesta vă va permite să controlați cu precizie temperatura ambiantă și, datorită conectivității Wi-Fi, poate fi controlat de la distanță prin aplicația specială.

Acest manual este destinat instalatorilor și utilizatorilor finali.

Elementul principal al sistemului este cronotermostatul care poate gestiona programele orare setate de aplicație, poate măsura temperatura zonei și poate trimite comenzile de pornire/oprire la unitatea de comandă de la distanță, conectată direct la centrală.

### 2. NORME GENERALE DE SIGURANȚĂ

- Citiți cu atenție instrucțiunile din acest manual.
- După instalare, informaţi utilizatorul în legătură cu funcţionarea dispozitivului şi lăsaţi-i această broşură, care va trebui să fie păstrată cu grijă, deoarece constituie o parte integrantă a produsului, pentru a putea fi folosită pe viitor ca referinţă.
- Instalarea şi întreţinerea trebuie să fie efectuate de personal specializat şi calificat, în conformitate cu normele în vigoare şi cu instrucţiunile producătorului. Nu efectuaţi nicio operaţiune asupra pieselor de control sigilate.
- Deconectați de la alimentarea cu electricitate înainte de curățare.
- Nu plasați dispozitivul în apropierea surselor de căldură.
- A nu se lăsa la îndemâna copiilor.

#### 3. CLASA DE CONTROL CONFORM REGULAMENTULUI ERP

În conformitate cu Regulamentul delegat (UE) Nr. 811/2013, datele indicate în tabel pot fi utilizate ca o completare a etichetelor aparatelor de încălzire.

Combinațiile posibile cu COИИECT, clasele corespunzătoare de configurare și contribuția energetică la sistem.

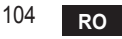

| Tipul de centrală                                                            | СОИИЕСТ                                                                                                    | Clasa și contribuția |
|------------------------------------------------------------------------------|----------------------------------------------------------------------------------------------------|----------------------|
| Centrală cu temperatu-<br>ră fixă în tur (On-Off)                            | Tip On-Off                                                                                                    | I = 1%               |
|                                                                              | Conectare prin magistrala de comunicare. Valoarea<br>setată pentru tur este calculată în funcție de tempe-<br>ratura ambiantă                                                                                      | V = 3%               |
| Centrală cu temperatu-<br>ră variabilă în tur (va-<br>loare setată cu magis- | Conectare prin magistrala de comunicare. Valoarea<br>setată pentru tur este calculată în funcție de tempe-<br>ratura ambiantă și de cea externă.                                                                   | VI = 4%              |
| trala de comunicație)                                                        | Conectare prin magistrala de comunicare. Valoarea<br>setată pentru tur este calculată în funcție de cel puțin<br>3 temperaturi ambiante diferite (sunt necesare cel<br>puțin 3 termostate și 3 supape pentru zone) | VIII = 5%            |

#### 4. PENTRU INSTALATOR

#### 4.1 Conținut

Cutia conține următoarele componente:

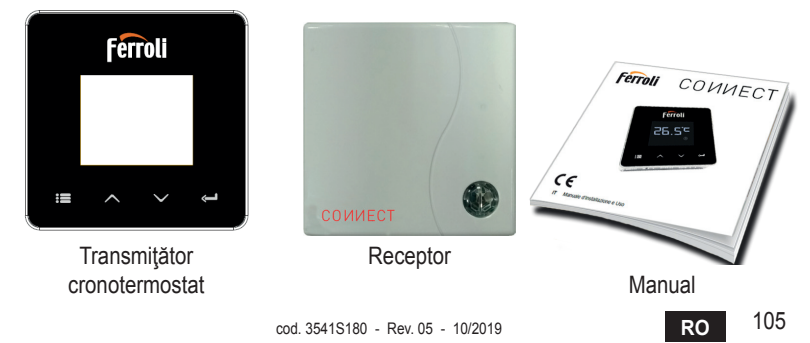

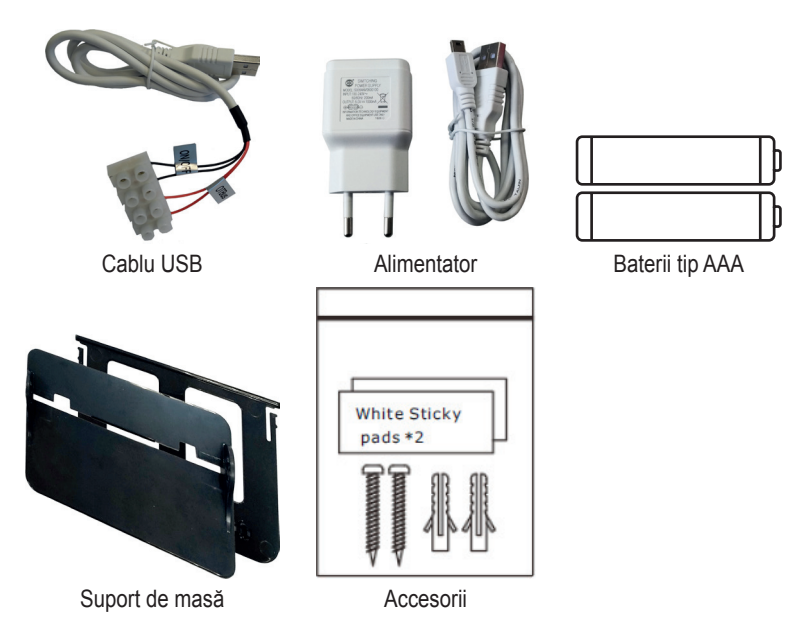

#### 4.2 Instalarea receptorului

**ATENŢIE:** decuplați alimentarea cu electricitate a centralei înainte de a efectua conexiunea, pentru a proteja dispozitivul. Operațiunea trebuie să fie efectuată de personal specializat.

Receptorul poate funcționa cu protocolul OpenTherm sau cu contactul On-Off.

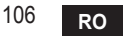

Utilizați plăcuța magnetică sau banda biadezivă, furnizate ca accesorii, pentru a poziționa receptorul în cea mai potrivită poziție, în funcție de calitatea suprafeței, sau utilizați șuruburile pentru a-l fixa direct pe perete.

Gateway-ul trebuie să fie instalat în interiorul clădirii; acesta nu trebuie să fie ecranat de eventuale carcase metalice.

**Opțiunea OpenTherm (A fig. 1):** conectați cele două terminale ale receptorului cu eticheta **OTBus** la centrala compatibilă cu protocolul OpenTherm. În acest caz, aveți la dispoziție mai multe informații despre starea centralei (vezi "5.7.1 Operații de bază" la pag. 124).

**Opțiunea On-Off (B fig. 1):** conectați cele două terminale ale receptorului cu eticheta **ON/OFF** la centralele care nu au protocolul de comunicare OpenTherm.

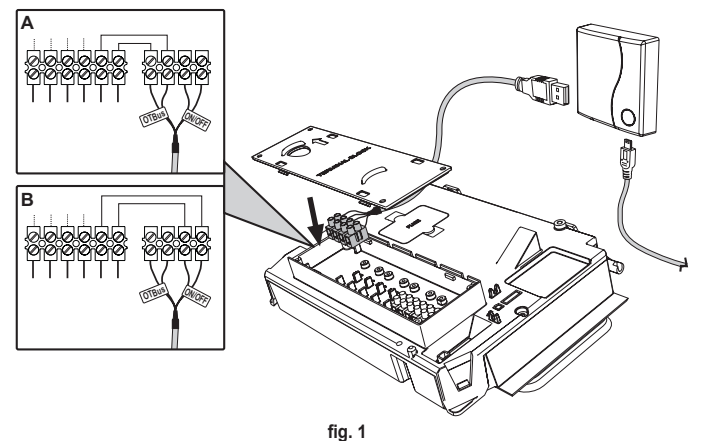

După cuplarea alimentării cu electricitate, ledurile clipesc timp de o clipă.

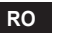

#### 4.3 Instalarea termostatului

Desprindeți CONNECT de bază fig. 2. Fixați baza folosind şuruburile din dotare fig. 3.

În cazul în care termostatul este conectat direct la centrală sau la o supapă pentru zonă, este necesar să conectați cablurile la borna corespunzătoare fig. 4.

Introduceți 2 baterii de 1,5V tip AAA fig. 5.

Fixați COUVECT pe bază fig. 6.

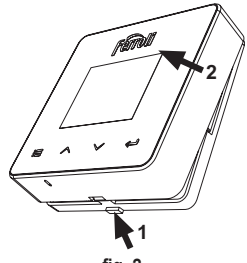

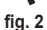

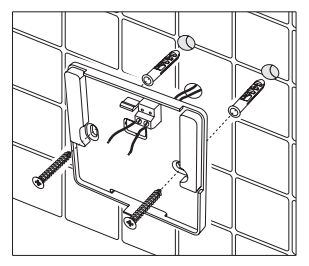

fig. 3

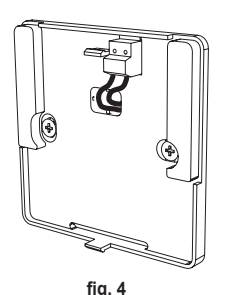

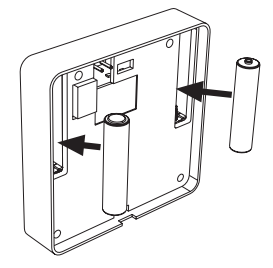

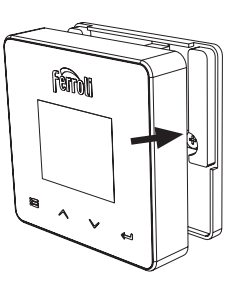

fia. 5 cod. 3541S180 - Rev. 05 - 10/2019

fig. 6

RO

#### 4.4 Montarea suportului termostatului

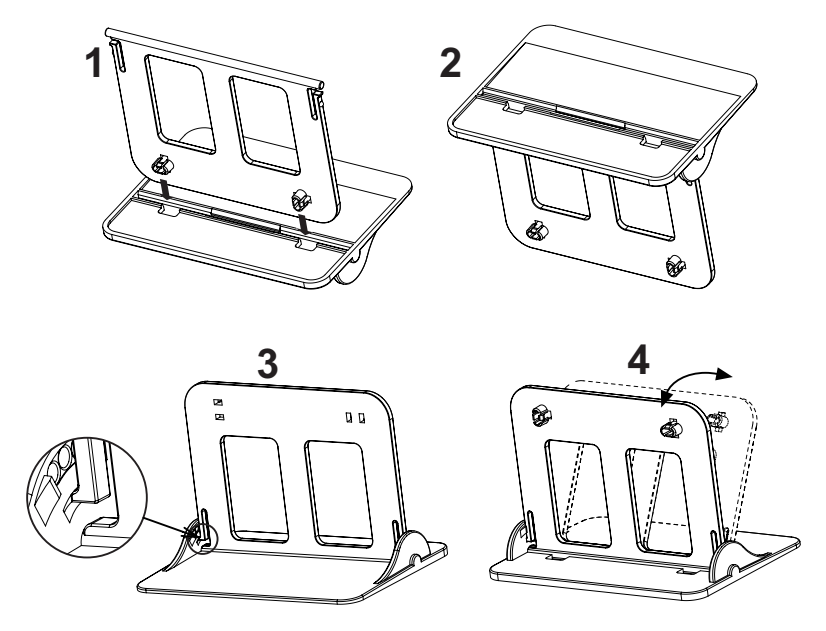

fig. 7 - Suportul termostatului

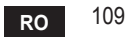

#### 5. PENTRU UTILIZATORUL FINAL

#### 5.1 Butoane și pictograme

În continuare găsiți o descriere a simbolurilor afișate pe ecran și a semnificației butoanelor.

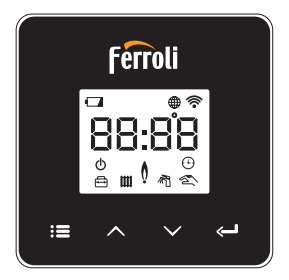

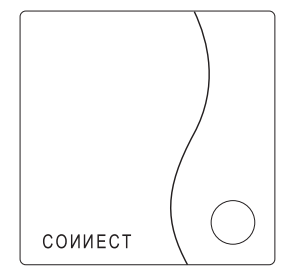

fig. 8

| Pictogramă | Descriere             |
|------------|-----------------------|
| Ŵ          | Încălzire             |
| 祠          | Apă caldă menajeră    |
| Q          | Flacără               |
| Ċ          | On/Off (Pornit/Oprit) |
|            | Modul AUTOMAT         |
| - Zm       | Modul MANUAL          |
| <b>F</b>   | Modul VACANŢĂ         |

| Pictogramă  | Descriere                |
|-------------|--------------------------|
|             | Wireless                 |
| $\bigoplus$ | WiFi                     |
|             | Nivel scăzut al bateriei |
| 88:88       | Temperatură și orar      |
|             | mod/salvare/ieşire       |
|             | mărire                   |
|             | reducere                 |
| Ĵ           | set                      |
| 0           | Tastă Led                |

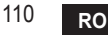

Baterie: Când nivelul bateriei este insuficient, se activează pictograma de pe ecran. Flacără

- » Termostat conectat la o centrală on-off, pictograma indică starea solicitării.
- » Termostat conectat la o centrală OpenTherm, pictograma indică starea arzătorului. Notă: la prima pornire, termostatul se configurează automat în modul de conectare prin cablu On-Off.

Când termostatul și receptorul Wifi sunt conectate la rețeaua wireless, termostatul se comută automat pe modul **RF On-Off**.

Când receptorul Wifi este conectat la o centrală OpenTherm, termostatul se comută automat pe modul **RF OpenTherm**.

Dacă termostatul este configurat ca RF (on-off sau OpenTherm), nu se comută automat pe modul **cablu on-off**. Acest lucru se poate face numai prin scoaterea şi punerea la loc a bateriilor.

**Apă caldă menajeră**: în modul manual sau automat, pictograma indică faptul că circuitul de apă caldă menajeră este activ.

Notă: pictograma apare numai în cazul conexiunii RF cu centrale OpenTherm.

Încălzire: pictograma indică faptul că încălzirea este activă.

Notă: pictograma apare numai în cazul conexiunii RF cu centrale OpenTherm.

Temperatură: se afișează temperatura ambiantă sau erorile:

E82: eroare de comunicare RF

E83: eroare de comunicare OpenTherm

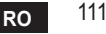

#### 5.2 Diagramă funcțională

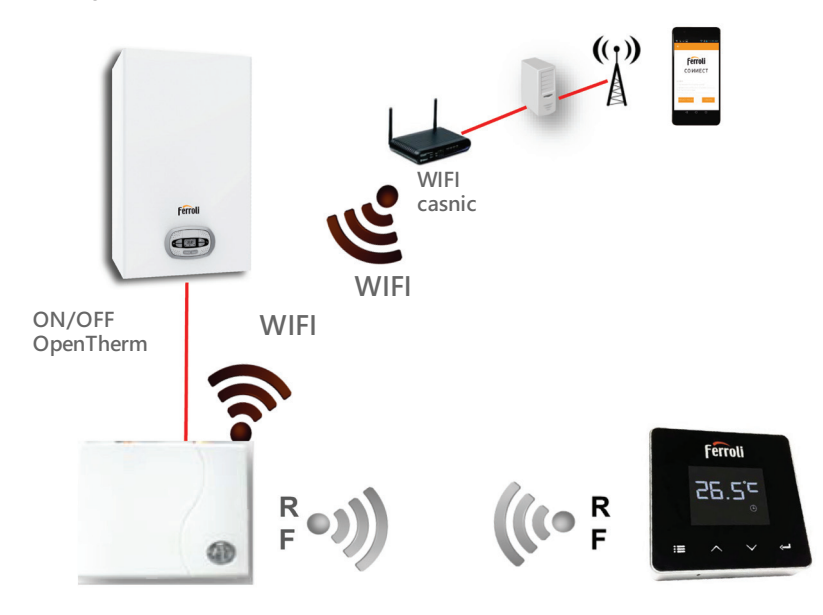

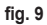

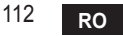

#### 5.3 Configurarea sistemului

Pentru a permite o funcționare corectă cu dispozitivul dv. (tabletă sau smartphone), este necesar să urmați acești pași:

- Descărcaţi Aplicaţia (СОИИЕСТ) direct din App Store de pe dispozitivul dvs. sau utilizând QR CODE aflat la exteriorul ambalajului.
- După instalare, continuați cu crearea contului.

#### 5.3.1 Crearea contului

- Asiguraţi-vă că dispozitivul dv. SMARTPHONE/TABLETĂ este conectat la reţeaua Wifi.
- Deschideți Aplicația dedicată și faceți clic pe "Înregistrare".
- Introduceți datele solicitate și apăsați pe Verificare cod.
- Pentru a confirma înregistrarea, introduceți codul primit la adresa de e-mail pe care ați introdus-o anterior.

Pentru ca centrala să poată fi gestionată de mai mulți utilizatori, intrați cu același cont.

#### 5.4 Configurarea RF (Receptor - Termostat)

Pentru a stabili conexiunea RF între termostat și receptor, efectuați următorii pași:

- Apăsaţi tasta cu led a receptorului până când începe să clipească intermitent (aproximativ 7 secunde).
- Pe termostat ţineţi apăsată tasta "set" <--<sup>1</sup>" timp de câteva secunde, până când afişajul începe să clipească intermitent.
- Apăsaţi tasta ∧ până când se vede []] P şi apăsaţi pe tasta "set" ← ".
- Când apare mesajul "rOX", înseamnă că s-a realizat conectarea. Apăsați din nou tasta "set" —<sup>n</sup>.

# Notă: schimbul de date între termostat și receptor se produce în interval de 2 minute

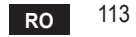

#### 5.5 Configurarea Wi-Fi (Receptor - Router)

Conectați-vă cu dispozitivul dvs. Smartphone / Tabletă la rețeaua WiFi locală. *Metoda 1* 

- Faceți clic pe "+" și introduceți parola rețelei locale.
- Apăsați pe "următorul" ⊖.
- · Pe receptor apăsați timp de o clipă pe butonul WPS cu unealta respectivă.
- Apăsați pe "următorul" ⊖.
- Urmați instrucțiunile din aplicație.

Dacă procedura nu s-a efectuat cu succes:

- Controlați conexiunea WiFi a dispozitivului mobil (configurarea trebuie să fie făcută cu WiFi).
- · Controlați routerul, reporniți dispozitivul mobil și repetați operațiunile (Metoda 1).

#### Dacă procedura cu metoda 1 nu s-a efectuat cu succes, continuați cu **metoda 2**. **Metoda 2**

- Lansați aplicația și introduceți datele de login
- Apăsați butonul WPS de pe receptor (cel puțin 7 secunde) cu unealta respectivă, până când tasta led clipește intermitent în culoarea roșie
- Selectați Wifi pentru smartphone/tabletă "EasyLink\_XXXX" (ignorați mesajul referitor la lipsa conexiunii la Internet)
- Redenumiţi reţeaua SSID "EasyLink\_XXXXX" cu numele celei locale şi introduceţi parola
- · Verificați ca opțiunea AP să fie activă
- Apăsați pe "următorul" ⊖.
- Urmați instrucțiunile din aplicație.

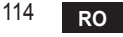

#### 5.6 APLICAŢIA COИИECT

De pe ecranul principal, apăsați pentru a accesa controlul uneia dintre centralele configurate

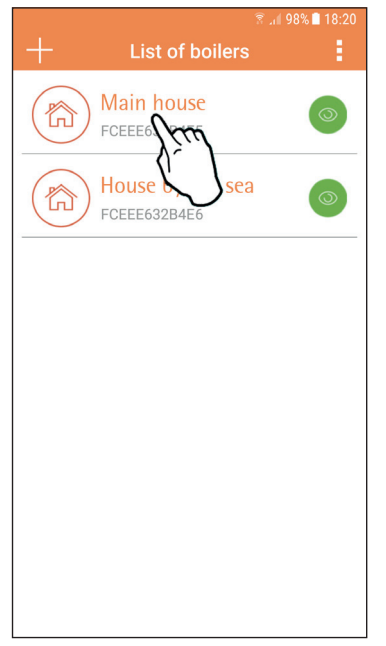

Pe ecranul următor, apăsați A pentru a gestiona termoreglarea încăperii sau apăsați B pentru a vedea starea centralei.

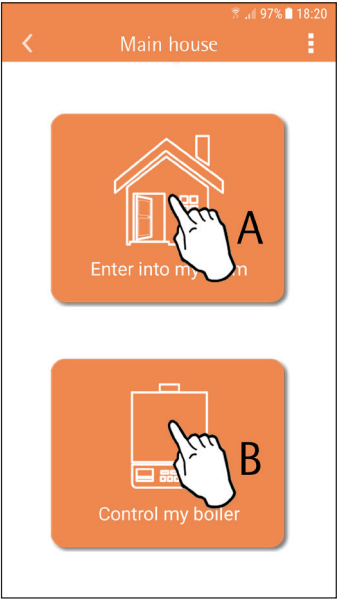

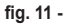

fig. 10 - Ecranul principal

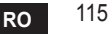

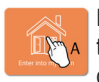

Pe acest ecran puteți intra în setarea pentru cronocomanda la distanță conectată.

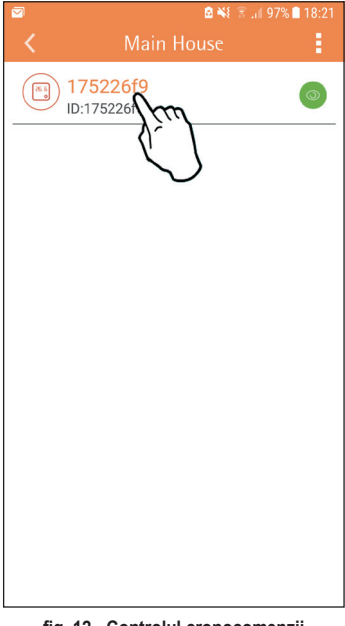

#### Modurile posibile sunt:

## Modul manual

- 🕤 Programare săptămânală
- 🖶 Modul vacanţă
- U Termostat oprit

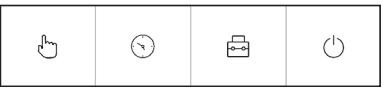

fig. 13 - Moduri posibile

fig. 12 - Controlul cronocomenzii

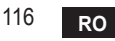

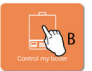

Pe acest ecran se poate vedea starea centralei, dacă aceasta este conectată prin protocolul OpenTherm.

În cazul în care centrala este conectată la un termostat de cameră, nu se afișează nicio informație.

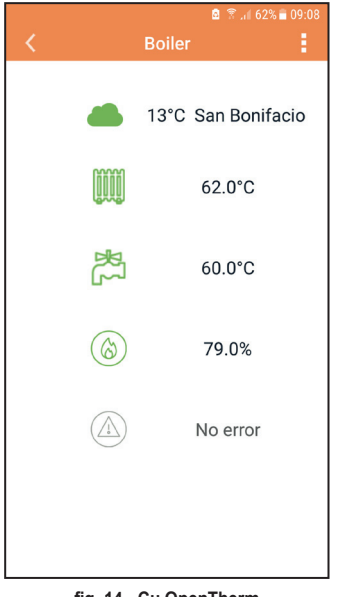

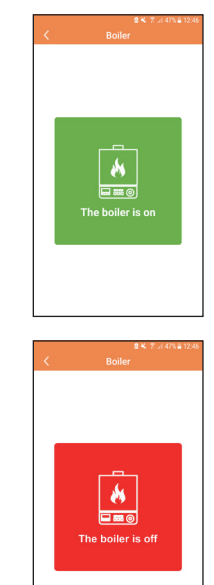

fig. 14 - Cu OpenTherm

fig. 15 Cu Termostat de cameră

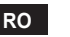

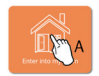

#### 5.6.1 Modul manual

În cadrul acestui mod se poate seta temperatura ambiantă dorită.

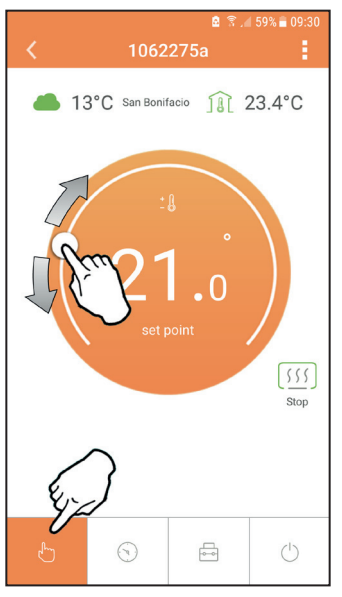

fig. 16

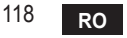

cod. 3541S180 - Rev. 05 - 10/2019

#### 5.6.2 Modul "Programare săptămânală"

În cadrul acestui mod se poate seta temperatura dorită în diferitele intervale de timp ale tuturor zilelor săptămânii.

Apăsând pe punctul indicat în fig. 17.

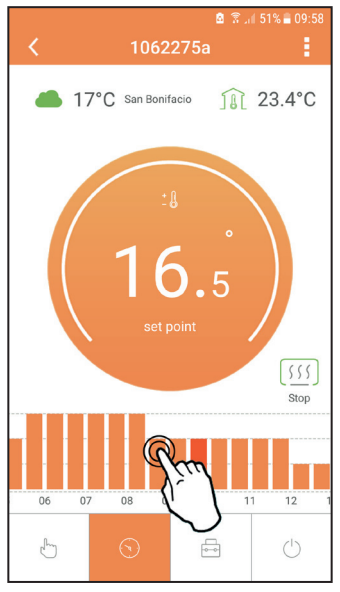

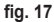

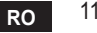

Aveţi la dispoziţie 3 niveluri de temperatură: **T3** (Nivelul CONFORT), **T2** (Nivelul ECO) şi **T1** (Nivelul ANTIÎNGHEŢ - Nu poate fi modificat prin Aplicaţie, ci numai prin intermediul Cronocomenzii distanţă).

Pentru a seta temperatura nivelurilor T2 și T3, urmați secvența.

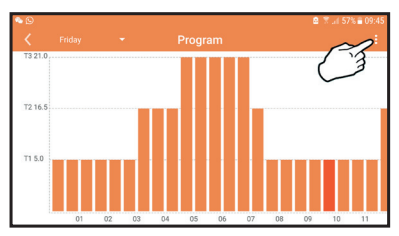

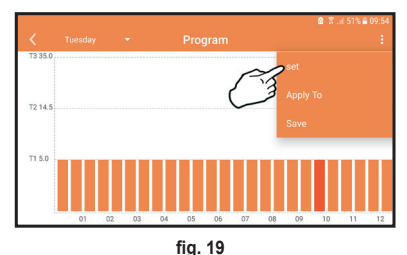

fig. 18 Setați temperaturile și confirmați.

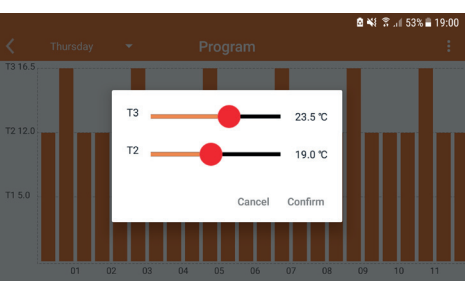

fig. 20 Setarea temperaturilor

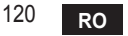

🙆 🖀 📶 57% 🗖 09:45 ° 🖸 Program T2 16.5 T1 5.0 01 02 03 04 05 06 07 08 09 10 11

Apăsați pe intervalul de timp pe care doriți să-l modificați.

fig. 21

După ce ați programat temperaturile, salvați configurația.

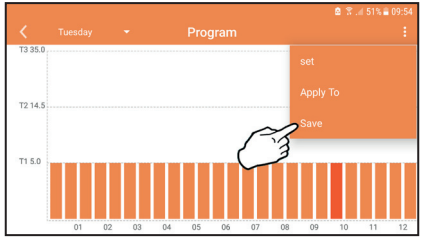

fig. 22

cod. 3541S180 - Rev. 05 - 10/2019

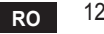

Faceți clic pe "aplicare" pentru a alege zilele în care să copiați setările pe care tocmai le-ați efectuat.

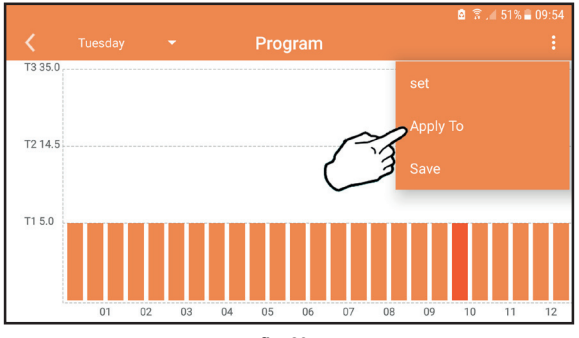

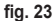

Când este selectat nivelul T1 (Nivelul ANTIÎNGHEŢ), pentru a evita daunele din cauza gerului, sistemul trimite o cerere de căldură la centrală numai când temperatura scade sub 5°C.

Dacă sunt disponibile informații despre temperatura externă (prin WEB sau prin Open-Therm), temperatura setată în centrală ține cont de această valoare pentru a regla turul: Dacă temperatura externă nu este disponibilă, turul este reglat în funcție de temperatura ambiantă setată.

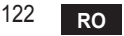

#### 5.6.3 Modul vacantă

În cadrul acestui mod, centrala este oprită și va fi reactivată în cazul în care temperatura scade sub 5°C.

Apăsând pe pictograma de setare  $\{\widetilde{Q}\}$ , se va putea seta data de terminare a vacanței.

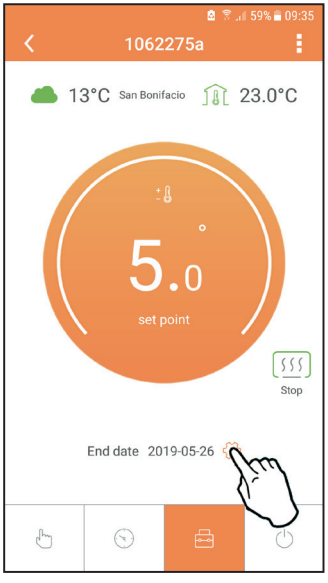

fig. 24

#### 5.6.4 Modul Termostat oprit

În cadrul acestui mod, centrala este oprită și va fi reactivată în cazul în care temperatura scade sub 5°C.

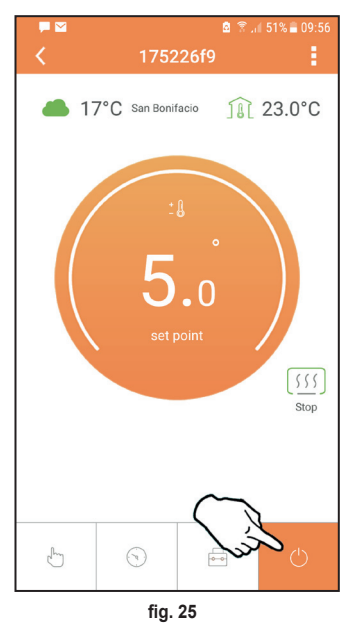

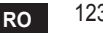

#### 5.7 Termostat

#### 5.7.1 Operații de bază

- 1. Apăsând tasta "mode": E puteți comuta între diferitele moduri:
  - a. Off : în cadrul acestui mod, cererea de căldură este dezactivată și rămâne activ numai modul antiîngheț.
  - **b. Vacanță**  $\stackrel{}{\longleftarrow}$ : temperatura setată este cea pentru economie de energie antiîngheț, pentru un număr de zile setat cu ajutorul tastelor  $\checkmark$   $\checkmark$ .
  - **c.** Automat :: temperatura cerută este aceea din programul săptămânal setat prin intermediul aplicației. Dacă programul nu a fost setat, se utilizează programul implicit al sistemului.
  - d. Manual 🖳 temperatura este setată manual direct pe termostat.
- 2. Setarea temperaturii:

a. Manual: cu ajutorul tastelor 🔨 🗸.

- Meniul Setări: apăsând butonul "set" timp de aproximativ 2 secunde, intraţi în meniul de setări.
  - a. Cu " 🔨 și 💙 " se derulează meniul
  - b. Cu "set" 🛹 se intră în parametrul selectat
  - c. Cu "mode" : se revine la meniul principal
- În cazul unei anomalii a centralei, este indicat codul de eroare şi pe afişajul termostatului. Este posibil să se deblocheze anomalia cu ajutorul tastei "set" <----.</li>

Pentru o descriere a anomaliei, consultați manualul centralei.

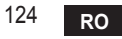

| Nr. | Parametru                         | Afişaj | descriere                                                                                    |
|-----|-----------------------------------|--------|----------------------------------------------------------------------------------------------|
| 1)  | Ceasul                            |        | Setează orele, minutele, anul (y), luna (m), ziua (d).                                       |
| 2)  | Temperatura                       | 23:0°C | Setează temperatura de confort (CFT) / temperaturile<br>economy (ECO) / antiîngheț (FRT)     |
| 3)  | Cod COUP                          | ECUP   | Cod RF (vezi paragraful 5.3)                                                                 |
| 4)  | Temperatură apă caldă<br>menajeră | LUHb   | Setează temperatura apei calde menajere, funcție<br>disponibilă numai cu conexiune OpenTherm |
| 5)  | Informații centrală               | I nFO  | Citirea unor parametri ai centralei, numai cu<br>conexiune OpenTherm                         |
| 6)  | Date instalator                   | PL     | Parametri pentru instalator                                                                  |
| 7)  | leșire                            | EHI E  | Revenire la pagina inițială                                                                  |

#### 1) Ceasul

- » Apăsați butoanele 🔨 și 🏏 pentru a selecta meniul Ceas și apoi **"set"** 🛏 pentru a intra.
- » Apăsați butoanele 🔨 și 💙 pentru a schimba valoarea.
- » Apăsați "mode" : E pentru a reveni.

#### 2) Temperatura

- » Apăsați butoanele 🔨 și 💙 pentru a selecta meniul Temperatură și apoi **"set"** 🛏 pentru a intra.
- » Apăsați butoanele 🔨 și 💙 pentru a selecta temperaturile care trebuie modificate:
- » confort ( $[F \vdash)$  economic ( $E[\Box]$ ) antiinghet ( $F_{\neg} \vdash$ )
- » Apăsați butoanele 🔨 și 🏏 pentru a modifica valoarea temperaturii alese.
- » Apăsați "set" d sau "mode" : 🚍 pentru a reveni la meniul anterior.

#### 3) Cod de cuplare

» Vezi paragraful 5.3.

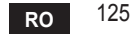

4) Temperaturile pentru apa caldă menajeră (numai centrale OpenTherm)

- » Apăsați butoanele 🔨 🂟 pentru a selecta temperatura apei calde menajere și apoi "set" 🛁 pentru a intra.
- » Apăsați butoanele 🔨 💙 pentru a schimba valoarea.

» Apăsaţi "set" ← sau "mode" : pentru a reveni la meniul anterior. Notă: dacă termostatul primeşte datele de la centrală, atunci afişează această valoare, în caz contrar intervalul de setare este de 30 – 60°C.

#### 5) Informații de la centrală (numai centrale OpenTherm)

- » Apăsați butoanele 🔨 🏏 pentru a selecta Informații și apoi "set" pentru a intra.
- » Atunci când se afişează "-- -" înseamnă că datele nu sunt disponibile în boiler
- » Apăsați "set" 🛁 sau "mode" : E pentru a reveni la meniul anterior.

| Nr. | informație                     | A 4-a cifră de pe afișaj |
|-----|--------------------------------|--------------------------|
| 1   | Temperatura setată             | 1                        |
| 2   | Sondă tur                      | 2                        |
| 3   | Sondă retur                    | 3                        |
| 4   | Temperatură apă caldă menajeră | 4                        |
| 5   | Temperatură externă            | 5                        |
| 6   | Procent de putere              | 6                        |
| 7   | Preluare apă caldă menajeră    | 7                        |
| 8   | Presiune instalație            | 8                        |

#### 6) Setări avansate (PL)

» Parametri pentru instalator

7) Exit

» Apăsați "set" 🛹 pentru a reveni la meniul principal.

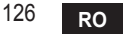

#### 5.8 Receptor

Unitatea de recepție permite schimbul de date între termostat și centrală. Există un buton cu leduri colorate, care indică starea sistemului.

| LED   | Stare                | Funcție                            |
|-------|----------------------|------------------------------------|
| Verde | APRINS               | Există alimentare cu electricitate |
| Verde | CLIPIRE INTERMITENTĂ | Transmiterea datelor               |
| Roșu  | CLIPIRE INTERMITENTĂ | Căutarea conexiunii WIFI sau RF    |

#### 6. SPECIFICAȚII TEHNICE

|            | Alimentare             | 100 ~ 240 Vac, 50 / 60 Hz                            |
|------------|------------------------|------------------------------------------------------|
|            | Consumuri              | 1,2 W                                                |
|            | leșire relee           | Contact curat - 0,25 A - 230 V c.a., 2 A - 30 V c.c. |
| Electrice/ | Termostat              | 90 x 90 x 22 mm                                      |
| mecanice   | Receptor               | 86 x 86 x 21 mm                                      |
|            | Culoare                | Negru + argintiu                                     |
|            | Materialul învelișului | ABS + aluminiu                                       |
|            | Senzor de temperatură  | încorporat                                           |
|            | Standard Wi-Fi         | 802.11 b/g/n                                         |
|            | Frecvență Wi-Fi        | 2.412 GHz – 2.484 GHz                                |
|            | Frecvență RF           | 868 MHz [FSK]                                        |
| W. E.      | Distanță RF            | maxim 40 m în loc liber (*)                          |
| VVI-FI     | Antenå                 | încorporată                                          |
|            | Securitate             | WEP / WPA - PSK / WPA2 - PSK                         |
|            | Protocol               | IPv4, TCP                                            |
|            | Tip de rețea           | STA                                                  |

(\*) Eventualele obstacole sau ziduri pot reduce raza de acțiune a semnalului WiFi. În acest caz, apropiați gateway-ul de router sau folosiți un amplificator WiFi.

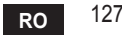

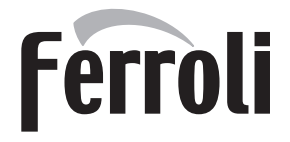

#### FERROLI S.p.A.

Via Ritonda 78/a 37047 San Bonifacio - Verona - ITALY www.ferroli.com

Fabricat în China